# Kaip skirti 1,2% GPM?

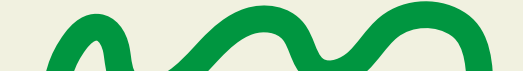

10

а.

### Jaunimo linija

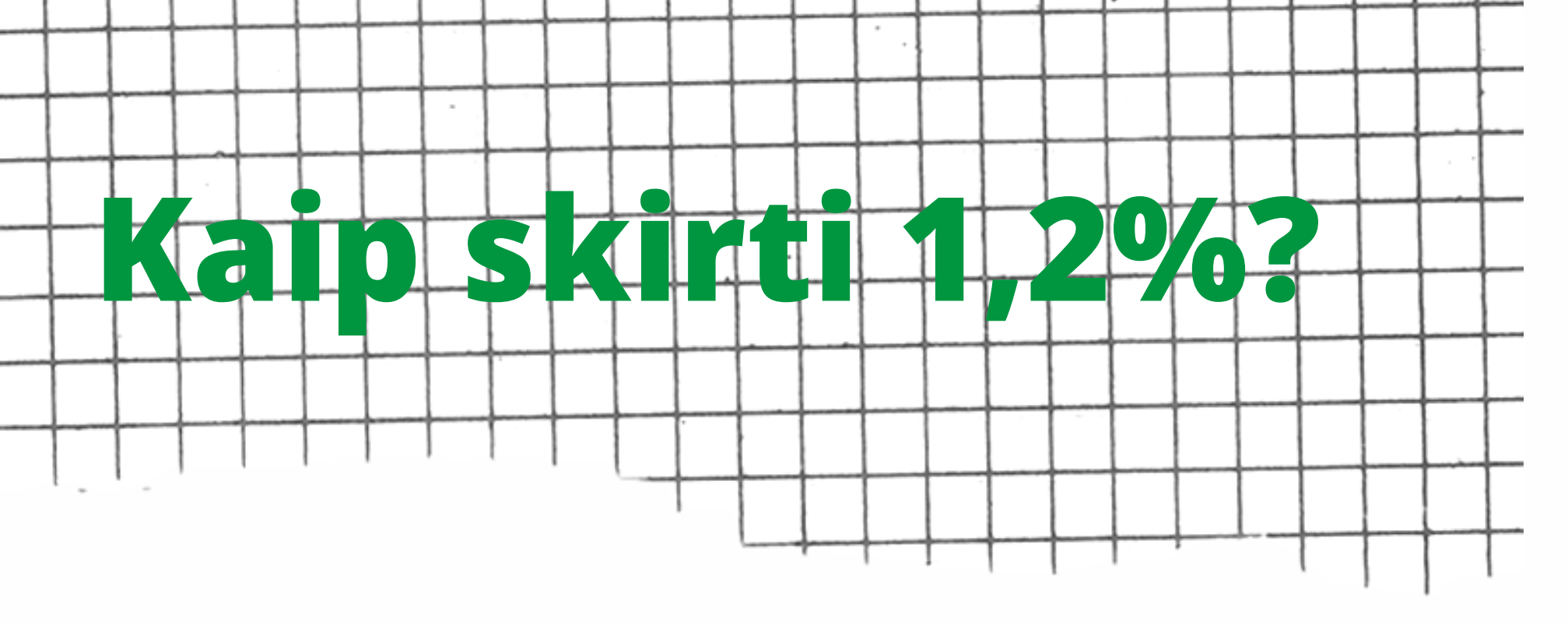

 Paieškos sistemoje suraskite "EDS – Elektroninio deklaravimo sistema".

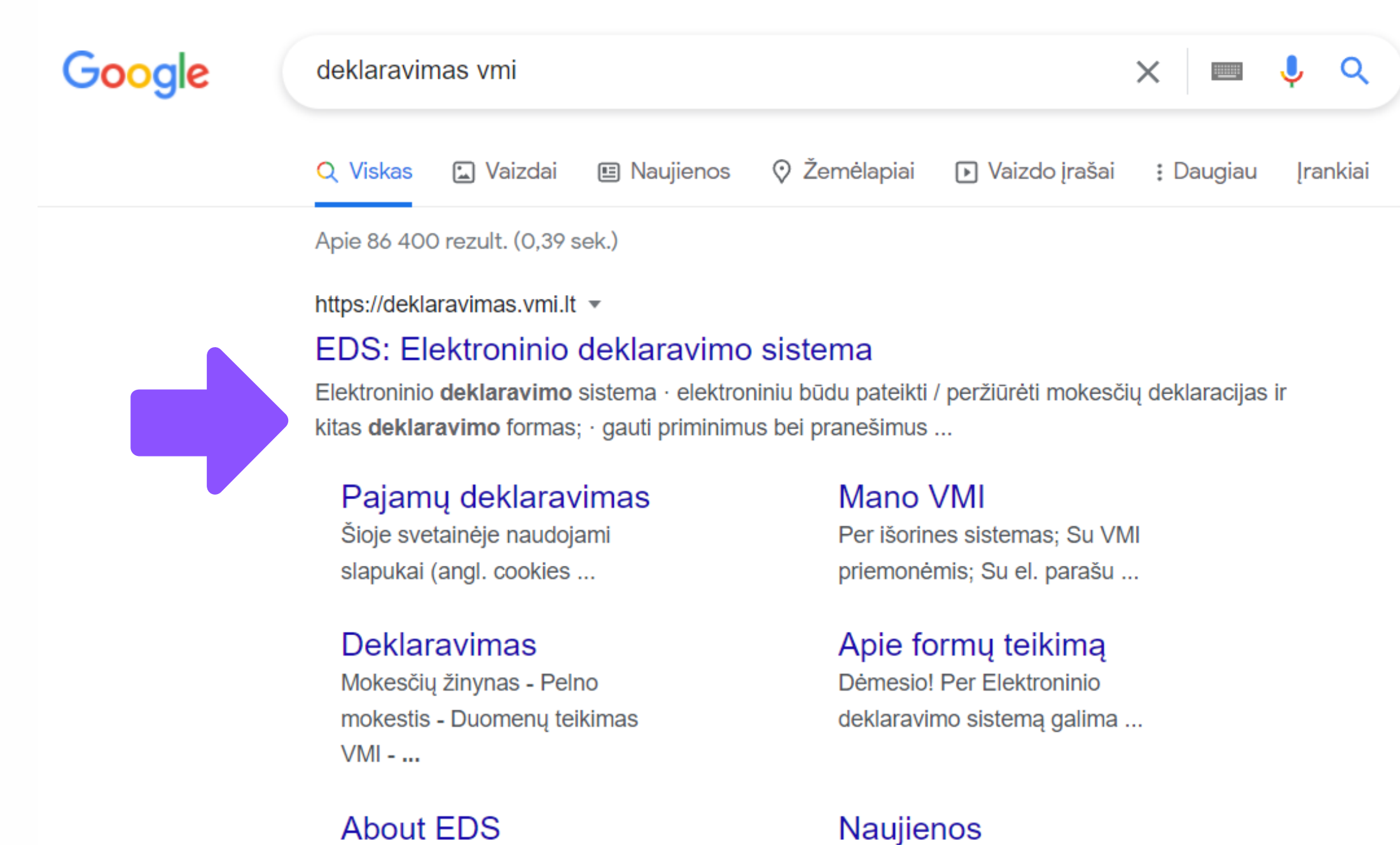

Valstybinės mokesčių inspekcijos2022-03-03, Dėl galimo EDSelektroninio deklaravimo ...neveikimo. 2022-02-28, Dėl ...

#### 2. Paspauskite "Prisijungti prie EDS".

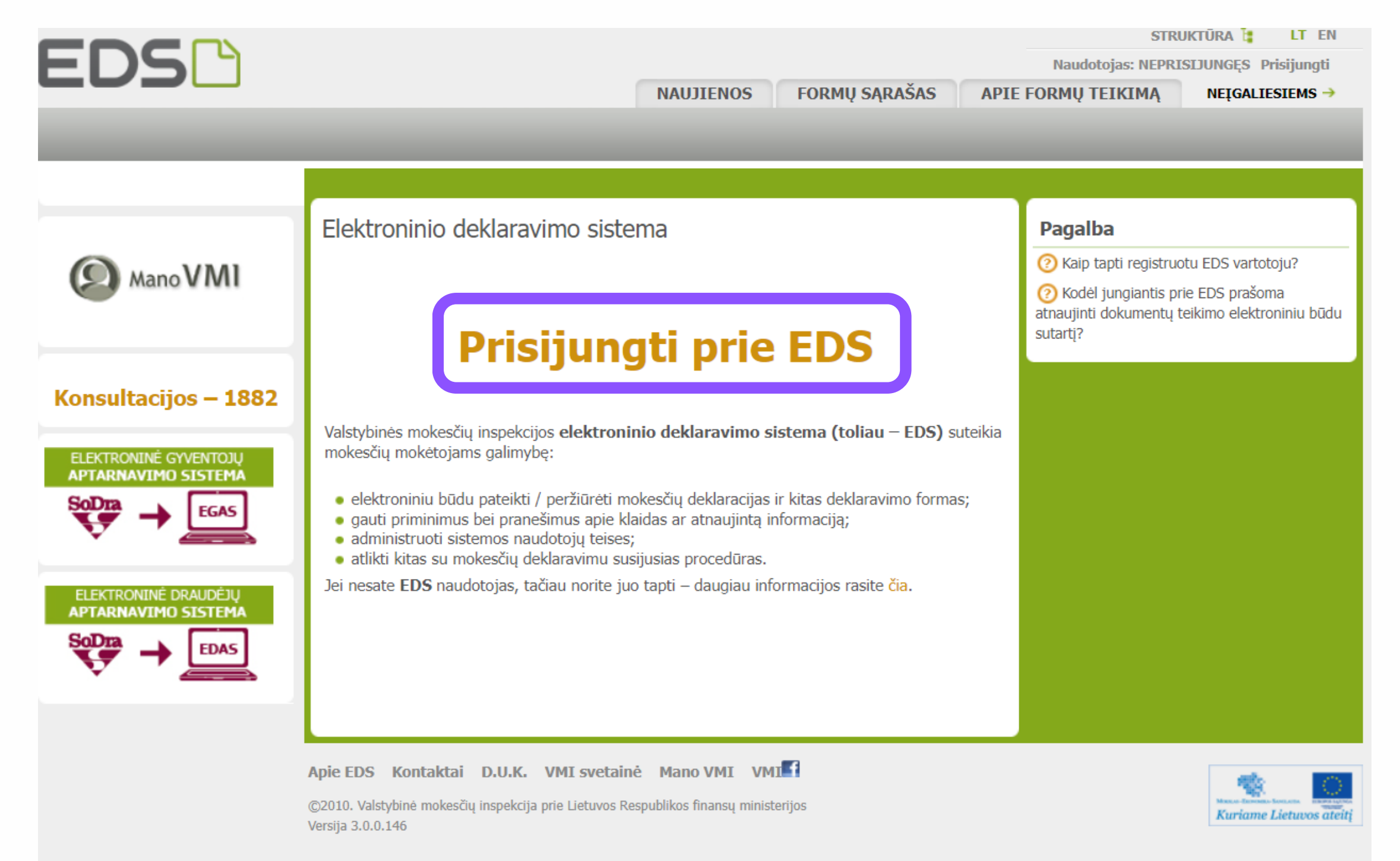

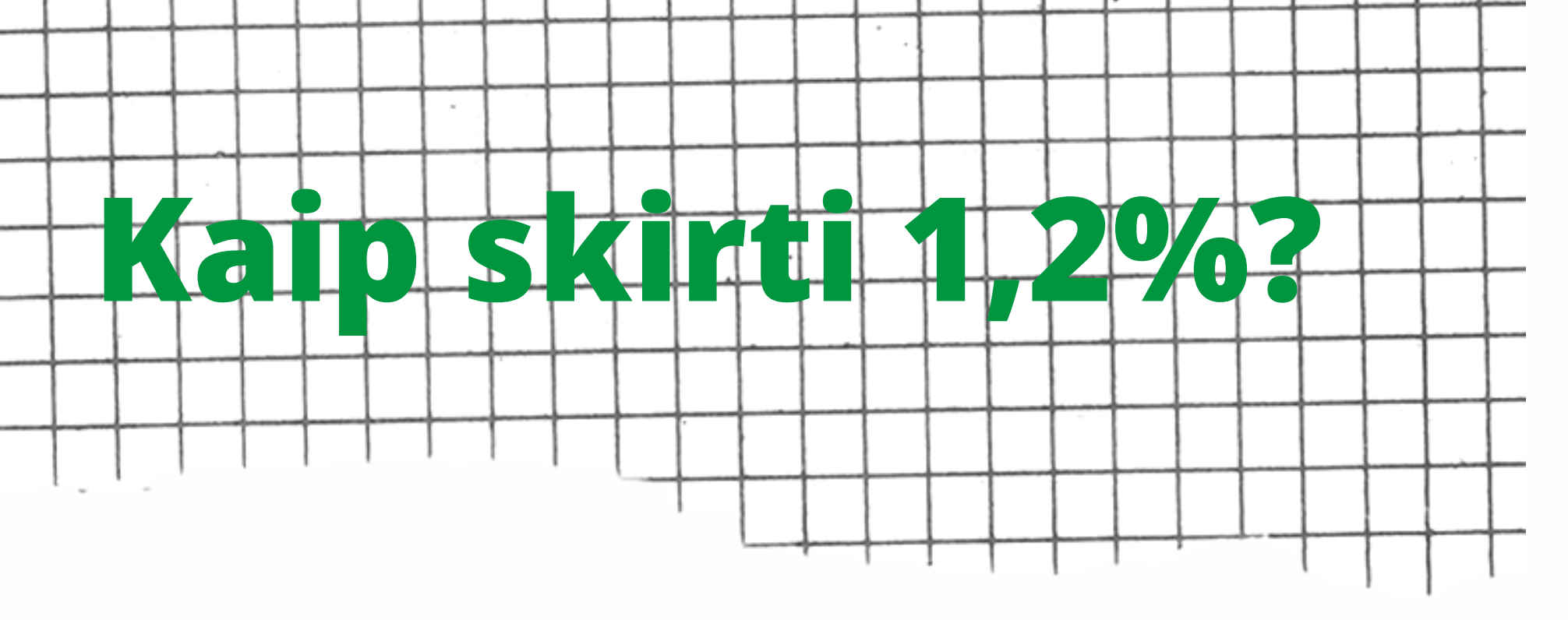

#### 3. Prisijunkite prie EDS sistemos Jums patogiu būdu.

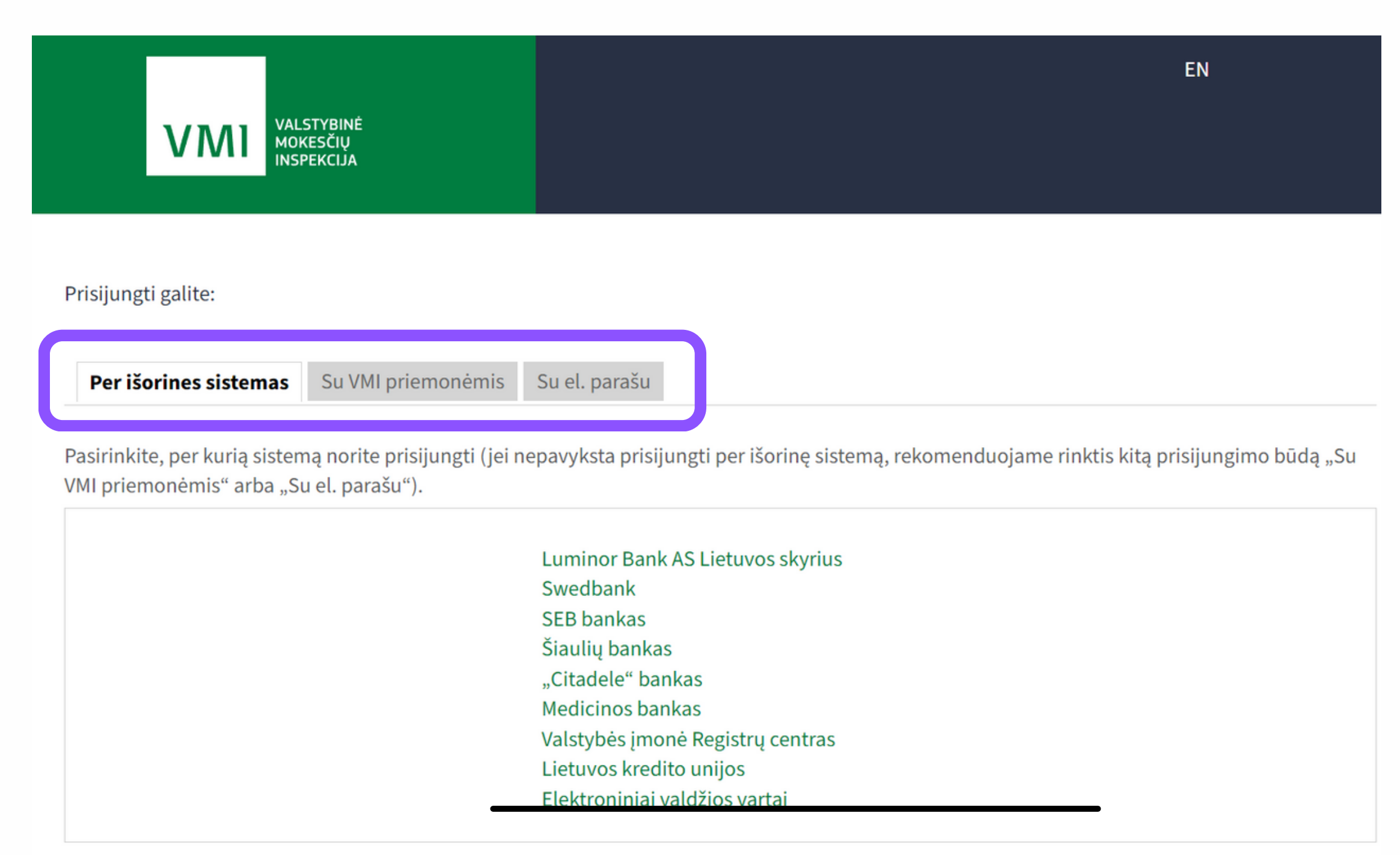

4. Skiltyje "Deklaravimas" kairėje pusėje pasirinkite "Pildyti formą". Tada "Dažniausiai pildomų formų" sąraše spustelėkite "Prašymas skirti paramą".

|                                                                                   | Naudojimosi taisyklės 🔂 STRUKTŪRA 📴 LT EN                                                                                                    |  |  |  |  |  |  |
|-----------------------------------------------------------------------------------|----------------------------------------------------------------------------------------------------|--|--|--|--|--|--|
|                                                                                   | Naudotojas: Atsijungti 🔀                                                                                                    |  |  |  |  |  |  |
| NAUJIENOS                                                                         | PRANEŠIMAI ATASKAITOS DEKLARAVIMAS NUSTATYMAI APIE FORMŲ TEIKIMĄ NEĮGALIESIEMS →                                                                                                    |  |  |  |  |  |  |
| Deklaravimas                                                                      | Atstovaujamas mokėtojas: 49907112918<br>BERNOTAITĖ SANDRA                                                                                                    |  |  |  |  |  |  |
|                                                                                   | Deklaravimas » Pildyti formą » Pildyti naują formą                                                                                                    |  |  |  |  |  |  |
| <ul> <li>Preliminarios deklaracijos</li> <li>Pildyti formą</li> </ul>             | Pildyti naują formą                                                                                                    |  |  |  |  |  |  |
| Persiųsti užpildytą formą<br>Pridėti papildomą dokumentą<br>Nepateikti dokumentai | <ul> <li>Tiesiogiai portale galite pildyti naują formą (Skiltis - "Pildyti naują formą") arba pildyti formą jau pateiktos formos duomenų pagrindu (Skiltis - "Pildyti ankstesnės pagrindu").</li> <li>Pradėtos pildyti, bet nepateiktos formos, EDS saugomos 21 kalendorinę dieną nuo paskutinio redagavimo. Per šias dienas galite baigti formų užpildymą ir jas pateikti ("Tęsti pildymą").</li> </ul> |  |  |  |  |  |  |
|                                                                                   | • Pasitikrinkite, ar turite nepateiktų dokumentų!                                                                                                    |  |  |  |  |  |  |
| Pagalba                                                                           |                                                                                                    |  |  |  |  |  |  |
| ② Elektroninių formų ir pildymo<br>instrukcijų simbolių reikšmės                  | Dažniausiai pildomos formos<br>• Pajamų deklaracija<br>• <u>Prašymas skirti paramą</u>                                                                                                    |  |  |  |  |  |  |
| Mano VMI                                                                          | Furto deklaracija     Pildyti naują formą     Pildyti ankstesnės pagrindu     Tęsti pildymą                                                                                                    |  |  |  |  |  |  |
|                                                                                   | □ Filtras                                                                                                    |  |  |  |  |  |  |
|                                                                                   | Formos pavadinimas:                                                                                                    |  |  |  |  |  |  |
| Konsultacijos – 1882                                                              | Formos kodas:                                                                                                    |  |  |  |  |  |  |
|                                                                                   | Mokestiniai metai:                                                                                                    |  |  |  |  |  |  |
| GPM sumokėjimas                                                                   | Mokestis: V                                                                                                    |  |  |  |  |  |  |

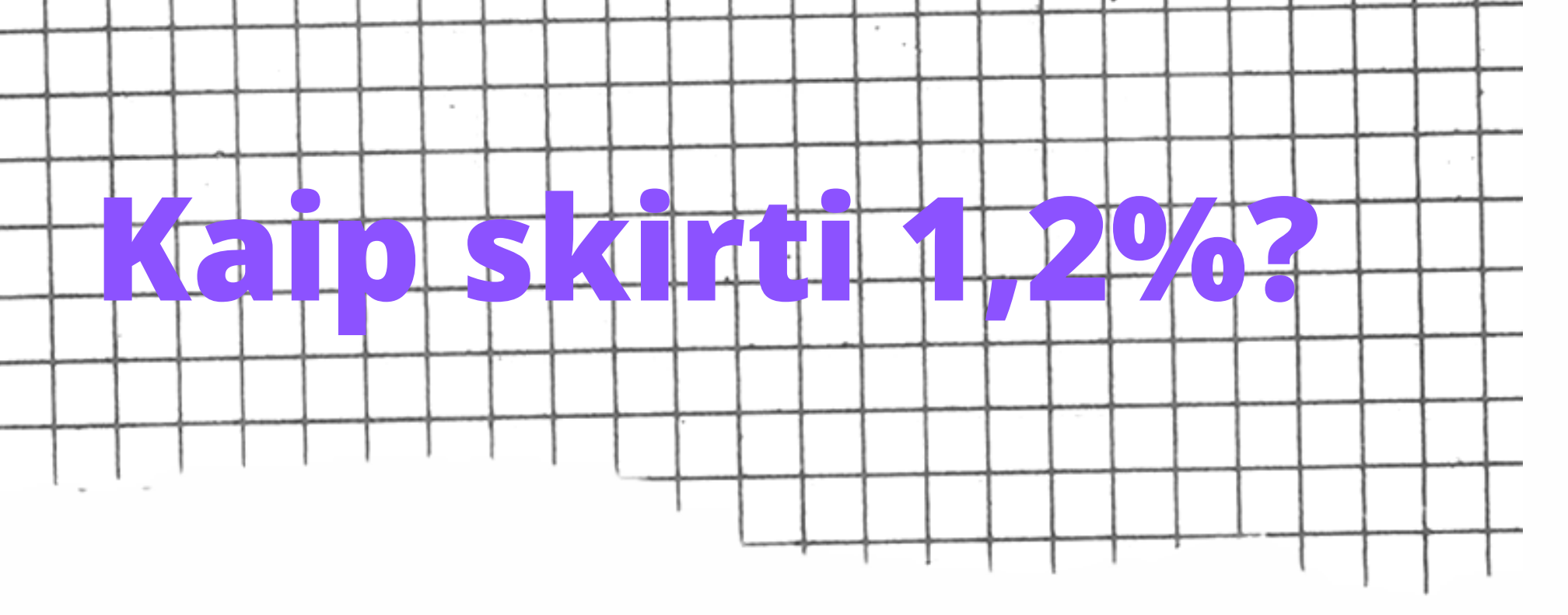

#### 5. Formos pildymo lange paspauskite gaublio ikonėlę.

|                                                                                                    |                                                                                                    |                                         |                                                     |                                                      | Naudojim                        | Naudojimosi taisyklės 🔂 STRUKTŪRA 🍃 LT EN |                                                  |                                                |  |
|----------------------------------------------------------------------------------------------------|----------------------------------------------------------------------------------------------------|-----------------------------------------|-----------------------------------------------------|------------------------------------------------------|---------------------------------|-------------------------------------------|--------------------------------------------------|------------------------------------------------|--|
| EDS 9                                                                                                    |                                                                                                    |                                         |                                                     |                                                      |                                 | N                                         | audotojas:                                       | Atsijungti 🔀                                   |  |
| NAUJIENOS                                                                                                    | 6 PRANEŠ                                                                                                    | IMAI                                    | ATASKAITOS                                          | DEKLARAVIMAS                                         | NUSTAT                          | YMAI API                                  | FORMŲ TEIKIMĄ                                    | NEĮGALIESIEMS →                                |  |
| Deklaravimas                                                                                                    | _                                                                                                    | _                                       | _                                                   | _                                                    | _                               | Ats                                       | tovaujamas mokėtojas:                            | 49907112918<br>BERNOTAITĖ SANDRA               |  |
|                                                                                                    | Deklaravimas                                                                                                    | » Parama »                              | Pildyti naują for                                   | mą                                                   |                                 |                                           |                                                  |                                                |  |
| <ul> <li>Preliminarios deklaracijos</li> <li>Pildyti formą</li> <li>Persiųsti užpildytą formą</li> <li>Pridėti papildomą dokumentą</li> </ul> | Parama<br>Iki gegužės 2<br>dalį paramos                                                                                                    | d. už 202<br>gavėjams                   | 2 m. mokestinį la<br>(vienetams ir (ar              | ikotarpį galite elektronir<br>) meno kūrėjams, turir | iu būdu pateil<br>tiems teisę g | kti FR0512 prašyr<br>auti paramą) ir i    | ną pervesti iki 1,2 pro<br>ki 0,6 procento profe | centų pajamų mokesčio<br>sinėms sąjungoms arba |  |
| Nepateikti dokumentai                                                                                                    | profesinių sąjungų susivienijimams, turintiems paramos gavėjo statusą, bei iki 0,6 procento politinėms partijoms, kurios įstatymų nustatyta tvarka yra įregistruotos Juridinių asmenų registre ir atitinka įstatymų reikalavimus dėl politinės partijos narių skaičiaus ir kurioms nėra pradėta pertvarkymo arba likvidavimo procedūra. Kas turi teisę gauti pajamų mokesčio dalį, galite pasitikrinti čia. |                                         |                                                     |                                                      |                                 |                                           |                                                  |                                                |  |
| Žemės mokestis                                                                                                    | PASTABA. Gyventojai, turintys prievolę teikti pajamų mokesčio deklaraciją, tai padaryti turi iki einamų metų gegužės 1 d. Nepateikus laiku pajamų mokesčio dalį bus neivykdytas.                                                                                                    |                                         |                                                     |                                                      |                                 |                                           |                                                  |                                                |  |
| Pagalba Pajamų mokesčio dalis paramos gavėjams ir (ar) politinėms                                                                             | Instrukciją (P<br>Instrukcijos                                                                                                    | DF formatu                              | ), kaip pateikti pra                                | ašymą, rasite čia.                                   |                                 |                                           |                                                  |                                                |  |
| partijoms<br>Daugiau                                                                                                    | • Kaip pat<br>• Kaip pat<br>• Kaip atsi                                                                                                    | eiku prasy<br>ikslinti an<br>sakyti par | ymą <i>?</i><br>ksčiau teiktą pra<br>ramos skyrimo? | ašymą?                                               |                                 |                                           |                                                  |                                                |  |
| Mano VMI                                                                                                    | Pildyti naują formą     Tęsti pildymą       Forma pildymui                                                                                                    |                                         |                                                     |                                                      |                                 |                                           |                                                  |                                                |  |
| Iraš                                                                                                    |                                                                                                    |                                         |                                                     |                                                      |                                 |                                           | Įrašų sk.: 1                                     |                                                |  |
|                                                                                                    | Formos<br>kodas<br>FR0512 v.5                                                                                                    | Formos p<br>Prašymas<br>politinėms      | pavadinimas<br>pervesti pajamų mo<br>partijoms      | kesčio dalį paramos gavėja                           | ms ir (arba)                    | Mokestinis<br>laikotarpis<br>2022         | Forma elektroniniar<br>pildymui                  | Pildymo<br>instrukcija                         |  |

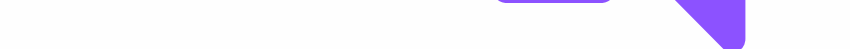

6. Atsidarys pirmasis paramos pildymo langas.

### Prašymas pervesti pajamų mokesčio dalį paramos gavėjams ir (arba) politinėms organizacijoms už 2022 metus

Skirta gyventojų pajamų mokesčio dalis: (?)

| Paramos gavėjams       | Politinėms partijoms   | Profesinėms sąjungoms<br>ar jų susivienijimams |  |  |
|------------------------|------------------------|------------------------------------------------|--|--|
| Neskiriama             | Neskiriama             | Neskiriama                                     |  |  |
| Galima skirti iki 1,2% | Galima skirti iki 0,6% | Galima skirti iki 0,6%                         |  |  |

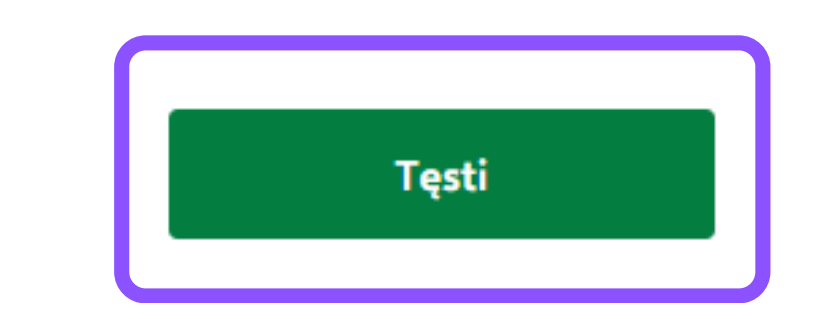

| 7 Atsid                                                                                                    | ariusiamo gavoio najoškos lango irašvkito                                                                                                    |                    |
|----------------------------------------------------------------------------------------------------|----------------------------------------------------------------------------------------------------|--------------------|
| 7. Atsiuc                                                                                                    | anusianie gaveju paleskus lange įrasykite                                                                                                    |                    |
|                                                                                                    |                                                                                                    |                    |
| "Jaunin                                                                                                    | no liniios" pavadinima ir spauskite "Testi".                                                                                                    |                    |
| "Jaunin                                                                                                    | no linijos" pavadinimą ir spauskite "Tęsti".                                                                                                    |                    |
| "Jaunin<br>Prašymas p<br>gavėjams                                                                                                    | no linijos" pavadinimą ir spauskite "Tęsti".<br>pervesti pajamų mokesčio dalį paramos<br>(a) Neigaliesiems • Aa • • Lietuvių • (A) Prašymo duomenų tvarkymas                                                                                                    |                    |
| ,,Jaunin<br>EDS Prašymas p<br>gavėjams<br>ir (arba) po                                                                                                    | no linijos" pavadinimą ir spauskite "Tęsti".<br>pervesti pajamų mokesčio dalį paramos<br>Aa · · Lietuvių · · · · · · · · · · · · · · · · · · ·                                                                                                    |                    |
| JauninPrašymas p<br>gavėjams<br>ir (arba) poPradėti pildyti iš naujo                                                                                                    | no linijos" pavadinimą ir spauskite "Tęsti".<br>pervesti pajamų mokesčio dalį paramos<br>Aa · • Lietuvių · A Prašymo duomenų tvarkymas<br>plitinėms partijoms už 2022 metus<br>Duomenų tvarkymas Prašymas Pateikimo rezultatas                                                                                                    |                    |
| Jaunin         Frašymas p         gavėjams         ir (arba) po         Vžpildyta duomenų 0 iš 1                                                                                                    | no linijos" pavadinimą ir spauskite "Tęsti".<br>pervesti pajamų mokesčio dalį paramos<br>A · · · Lietuvių · · · · · · · · · · · · · · · · · · ·                                                                                                    |                    |
| Jaunin         Frašymas p         gavėjams         ir (arba) po         Pradėti pildyti iš naujo         Užpildyta duomenų 0 iš 1         Prašymo duomenų                                                                                                    | no linijos" pavadinimą ir spauskite "Tęsti".<br>pervesti pajamų mokesčio dalį paramos<br>biltinėms partijoms už 2022 metus<br>Duomenų tvarkymas Prašymas Pateikimo rezultatas<br>A Prašymo duomenų tvarkymas<br>Prašymo duomenų tvarkymas<br>A Prašymo duomenų tvarkymas                                                                                                    |                    |
| Jaunin         Image: Second system         Image: Second system | no linijos" pavadinimą ir spauskite "Tęsti".<br>pervesti pajamų mokesčio dalį paramos<br>da Neigaliesiems Aa Clietuvių A Prašymo duomenų tvarkymas<br>Duomenų tvarkymas Prašymas Pateikimo rezultatas<br>A Prašymo duomenų tvarkymas<br>A Prašymo duomenų tvarkymas<br>A Prašymo duomenų tvarkymas<br>A Prašymo duomenų tvarkymas                                                                                                    | rį (kodą) ar       |
| JauninLessePrašymas p<br>gavėjams<br>ir (arba) poVzpildyta duomenų 0 iš 1Oradymo duomenų<br>tvarkymasPrašymo duomenų<br>tvarkymas                                                                                                    | no linijos" pavadinimą ir spauskite "Tęsti".<br>pervesti pajamų mokeščio dalį paramos<br>da Neigaliesiems · Aa · • Lietuvių ·<br>puomenų tvarkymas<br>Prašymo duomenų tvarkymas<br>Prašymo duomenų tvarkymas<br>Meritinėms partijoms už 2022 metus<br>Meritinėms partijoms už 2022 metus<br>Prašymo duomenų tvarkymas<br>Prašymo duomenų tvarkymas<br>Meritinėms partijoms už 2022 metus<br>Meritinėms partijoms už 2022 metus<br>Prašymo duomenų tvarkymas<br>Meritinėms partijoms už 2022 metus<br>Prašymo duomenų tvarkymas<br>Meritinėms partijoms už 2022 metus<br>Meritinėms partijoms už 2022 metus<br>Meritinėms par | rį (kodą) ar       |
| Jaunin   Freesee   Prašymas p   gavėjams   raba) po   * Pradėti pildyti iš naujo   Užpildyta duomenų 0 iš 1   A   Prašymo duomenų   tvarkymas   Prašymo formavimas                                                                                                    | no linijos" pavadinimą ir spauskite "Tęsti".<br>pervesti pajamų mokeščio dalį paramos<br>solitinėms partijoms už 2022 metus                                                                                                    | erį (kodą) ar      |
| JauninFreeseePrašymas p<br>gavėjams<br>ir (arba) poPradėti pildyti iš naujoUžpildyta duomenų 0 iš 1Prašymo duomenų<br>tvarkymasPrašymo formavimas                                                                                                    | no linijos" pavadinimą ir spauskite "Tęsti".<br>pervesti pajamų mokeščio dalį paramos<br>da Neigaliesiems A a Clietuvių A Prašymo duomenų tvarkymas<br>bitinėms partijoms už 2022 metus<br>Duomenų tvarkymas Pateikimo rezultatas<br>Prašymo duomenų tvarkymas<br>A a Clietuvių A Prašymo duomenų tvarkymas<br>Prašymo duomenų tvarkymas<br>A a Clietuvių A a Clietuvių A prašymo duomenų tvarkymas<br>A a Clietuvių A a Clietuvių A a Prašymo duomenų tvarkymas<br>A a Clietuvių A a Clietuvių A a Prašymo duomenų tvarkymas<br>A a Clietuvių A a Clietuvių A a A Clietuvių A a A a Clietuvių A a A a Clietuvių A a A a Clietuvių A a A a A a Clietuvių A a A a A a A a A a A a A a A a A a A                                                                                                    | rį (kodą) ar<br>Q  |
| JauninConstructionPrašymas p<br>gavėjams<br>ir (arba) poPradėti pildyti iš naujoUžpildyta duomenų 0 iš 1Prašymo duomenų<br>tvarkymasPrašymo formavimas                                                                                                    | no linijos" pavadinimą ir spauskite "Tęsti".                                                                                                    | rį (kodą) ar<br>Q  |
| Jaunin   Freising   Prašymas p   gavėjams   (* Pradėti pildyti iš naujo   Užpildyta duomenų 0 iš 1   (*)   Prašymo duomenų   tvarkymas   Prašymo formavimas                                                                                                    | no linijos" pavadinimą ir spauskite "Tęsti".                                                                                                    | erį (kodą) ar      |
| CONSISTPrašymas p<br>gavėjams<br>(arba) po< Pradėti pildyti iš naujo                                                                                                    | no linijos" pavadinimą ir spauskite "Tęsti".<br>pervesti pajamų mokeščio dalį paramos<br>de Neigaliesiems • Aa • Lietuvių • (•) Prašymo duomenų tvarkymas<br>Duomenų tvarkymas Preikimo rezultatas<br>Duomenų tvarkymas<br>                                                                                                    | erį (kodą) ar<br>Q |

8. Kitame lange užpildykite informaciją: kokią dalį mokesčio ir iki kokiam laikotarpiui norite skirti. Suvedę duomenis spauskite

#### "Išsaugoti".

| žpildyta duomenų <b>1 iš 1</b><br>Prašymo duomenų<br>tvarkymas | A Prašymo duomenų tvarkymas                                                                                                    |  |  |  |  |
|----------------------------------------------------------------|----------------------------------------------------------------------------------------------------|--|--|--|--|
| Prašymo formavimas                                             | Užpildykite prašymo duomenis                                                                                                    |  |  |  |  |
|                                                                | Gavėjas: Viešoji įstaiga "Jaunimo linija" (?)<br>Juridinio asmens kodas: 302594405<br>Gavėjas nuo: 2011-02-17<br>Gavėjo tipas: Paramos gavėjas |  |  |  |  |
|                                                                | Mokesčio dalies dydis (procentais) * 🧿                                                                                                    |  |  |  |  |
|                                                                | 1.2                                                                                                    |  |  |  |  |
|                                                                | Mokesčio dalį skiriu iki mokestinio laikotarpio 🗿                                                                                              |  |  |  |  |
|                                                                | 2026                                                                                                    |  |  |  |  |
|                                                                | Mokesčio dalies paskirtis 🧿                                                                                                    |  |  |  |  |
|                                                                |                                                                                                    |  |  |  |  |
|                                                                |                                                                                                    |  |  |  |  |

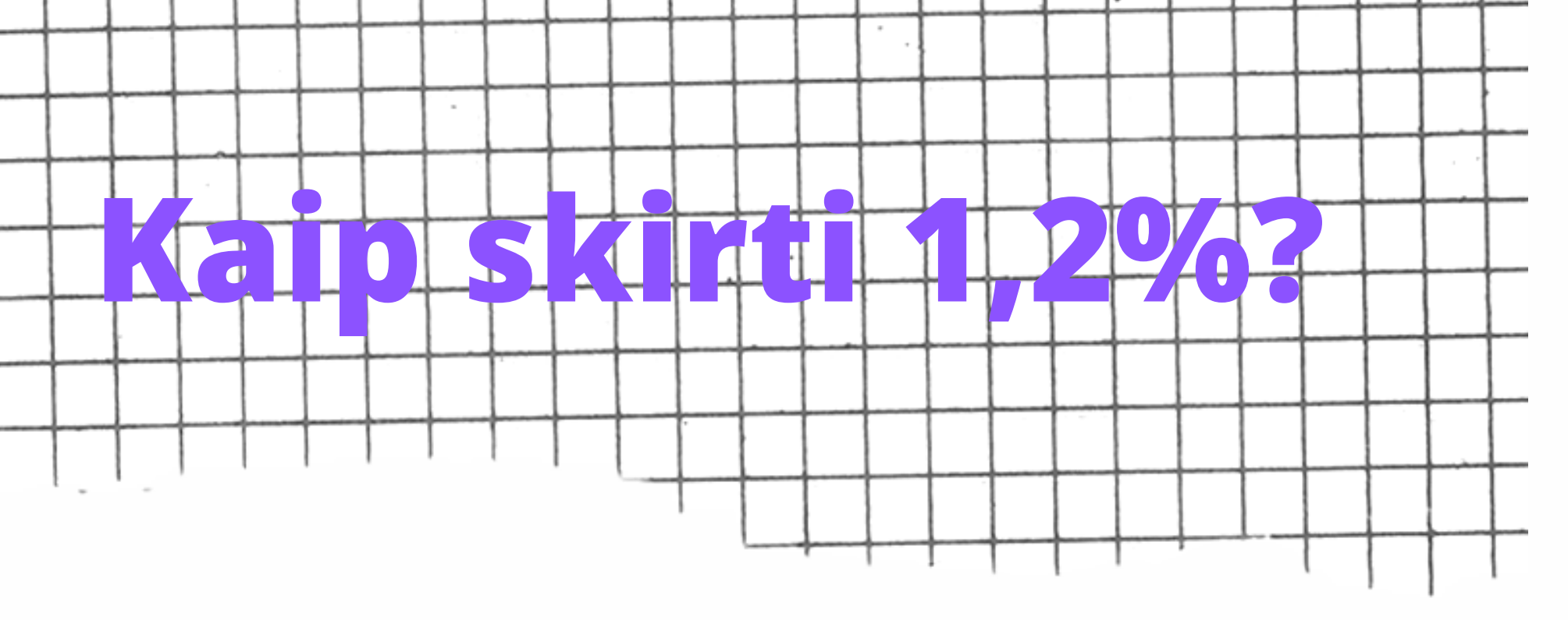

9. Jei daugiau gavėjų pridėti nenorite/baigėte redagavimą, peržiūrėkite, ar duomenys teisingi, ir spauskite "Taip, teisingi".

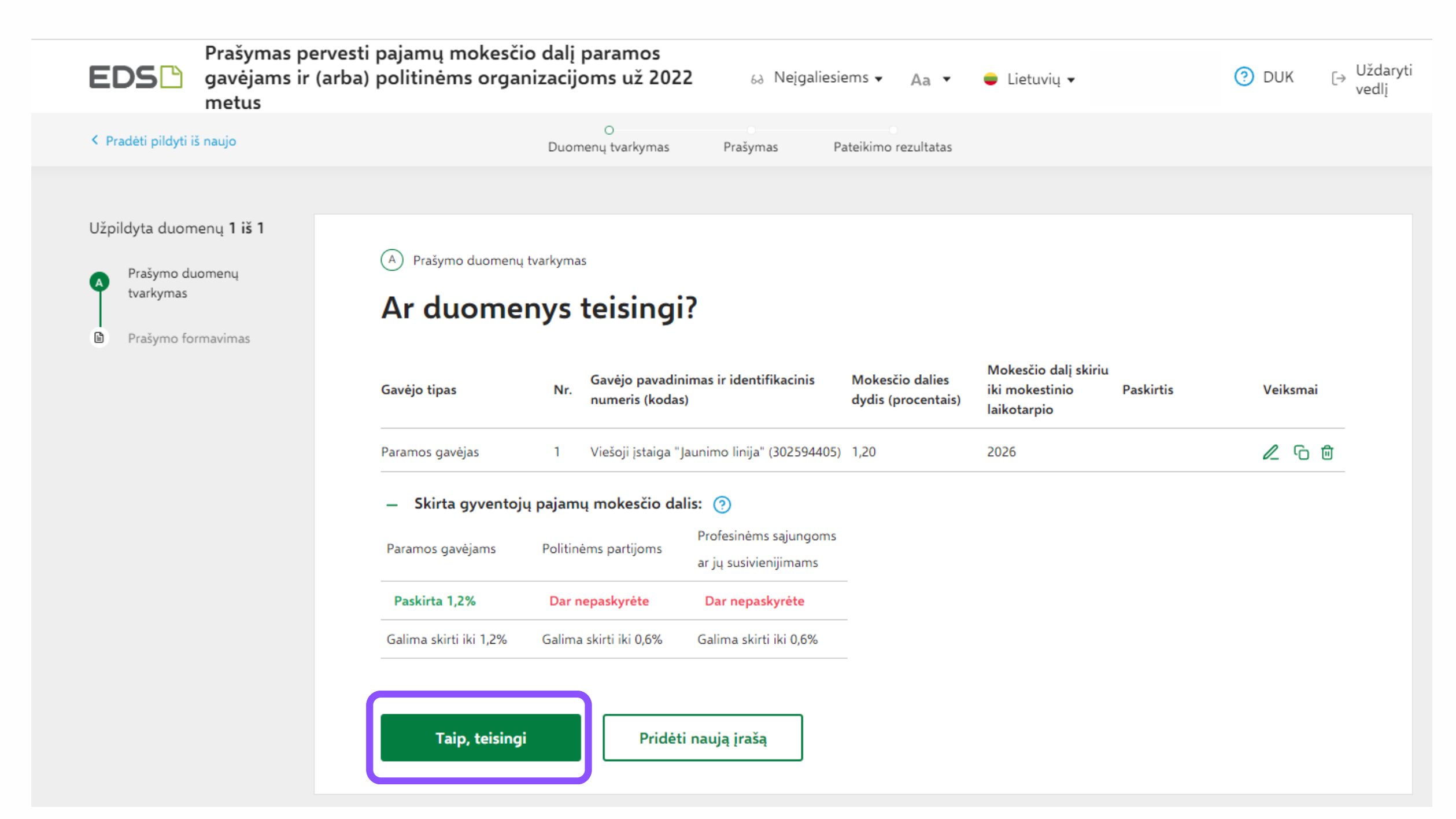

### 10. Patvirtinę duomenų teisingumą, atsidariusiame lange spauskite "Formuoti prašymą".

| EDS             | Prašymas pervest<br>gavėjams<br>ir (arba) politinėm | pajamų mokesčio dalį p<br>ns partijoms už 2022 me | paramos<br>tus     | 63 Neįgali | esiems 🗸 🔺 🗸         | 😑 Lietuvių 🗸 |          |
|-----------------|-----------------------------------------------------|---------------------------------------------------|--------------------|------------|----------------------|--------------|----------|
| Pradėti pildyti | iš naujo                                            | Duome                                             | O<br>enų tvarkymas | Prašymas   | Pateikimo rezultatas |              |          |
|                 |                                                     |                                                   |                    |            |                      |              |          |
| Užpildyta duon  | nenų <b>1 iš 1</b>                                  |                                                   |                    |            |                      |              |          |
| Prašymo du      | uomenų                                              | Prašymo formavimas                                |                    |            |                      |              | ↑ Grįžti |
| tvarkymas       | tvarkymas<br>Ar norite formuoti prašyma?            |                                                   |                    |            |                      |              |          |
| Prašymo fo      | ormavimas                                           |                                                   | •                  |            |                      |              |          |
|                 |                                                     | Formuoti prašymą                                  | Tęsti pildy        | mą vėliau  |                      |              |          |

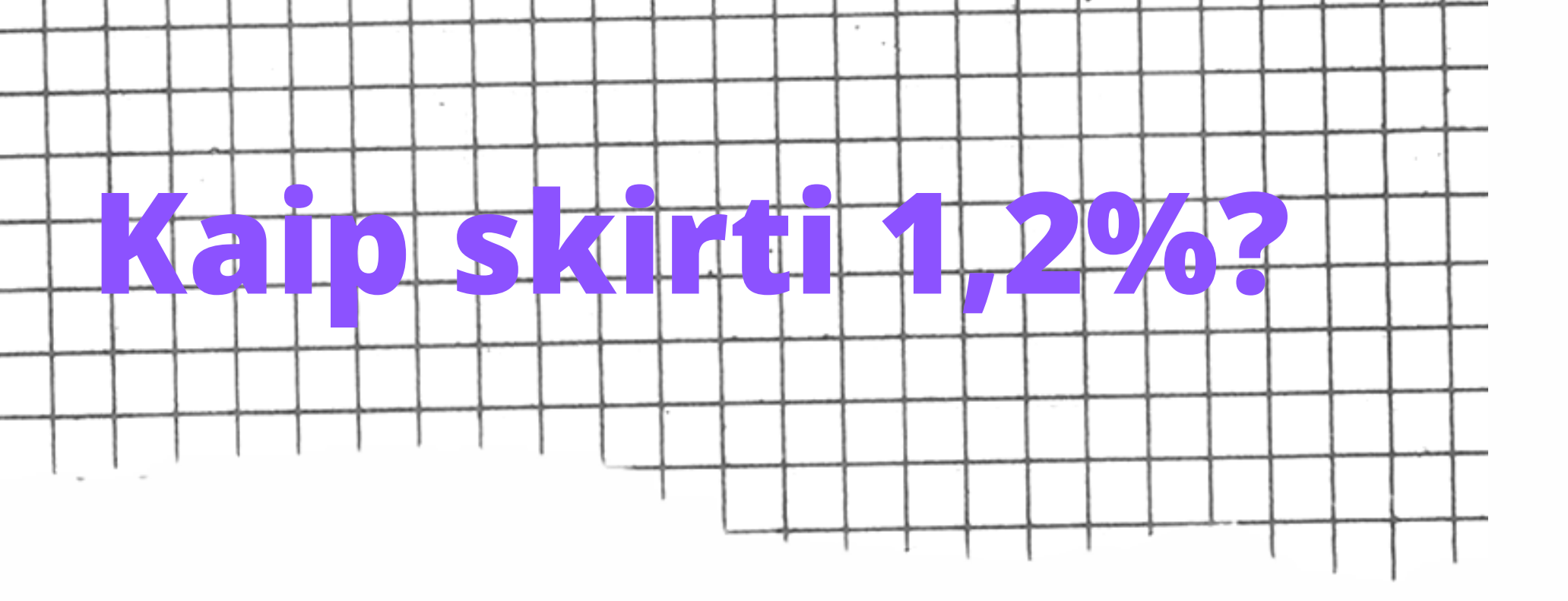

11. Suformavus prašymą, jame matysite pasirinktą paramos gavėją ir jam skirtą pajamų mokesčio dalį. Norėdami pateikti prašymą, spauskite "Pateikti".

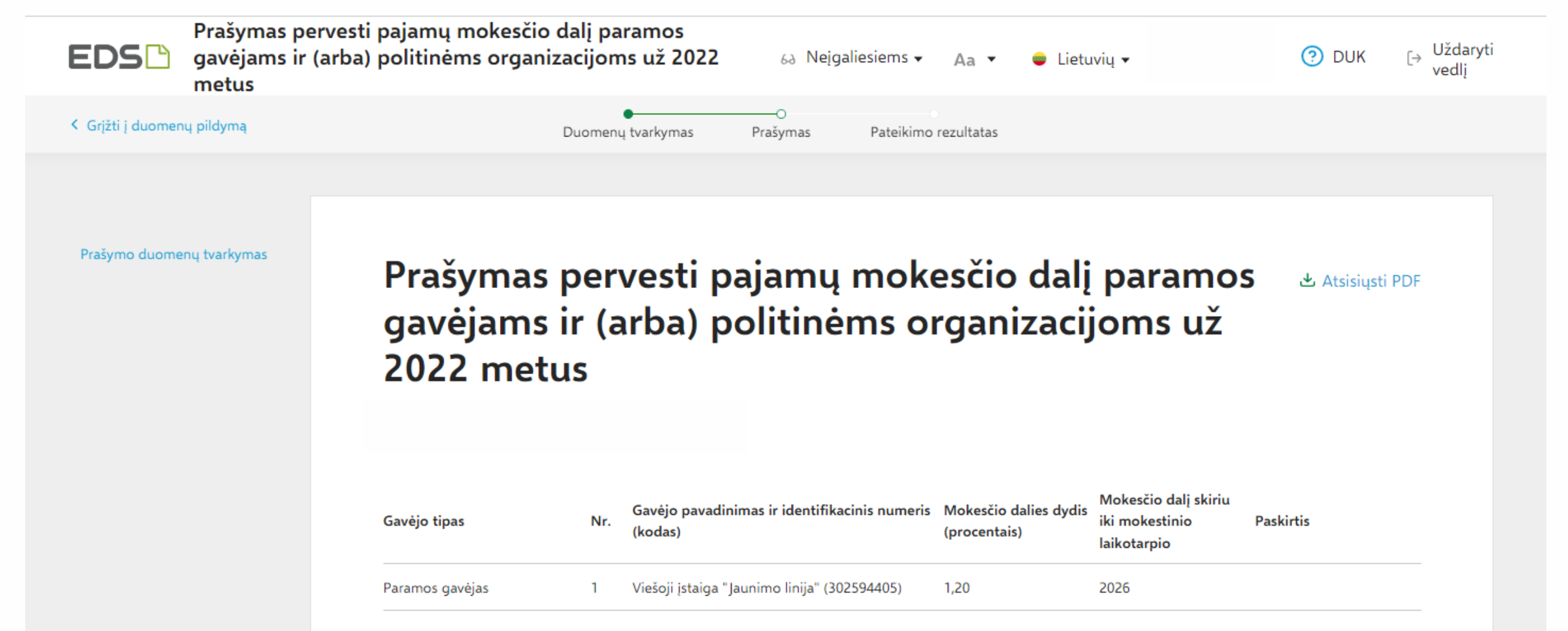

Skirta gyventojų pajamų mokesčio dalis: ③
 Paramos gavėjams Politinėms partijoms Profesinėms sąjungoms ar jų susivienijimams
 Paskirta 1,2% Dar nepaskyrėte Dar nepaskyrėte
 Galima skirti iki 1,2% Galima skirti iki 0,6% Galima skirti iki 0,6%

12. Viskas! Užtrukote vos keliolika minučių ir prisidėjote prie prasmingos veiklos tęstinumo!

## Ačiū, kad Jums rūpi!

Jei turite klausimų, kaip skirti 1,2% GPM paramą, susisiekite su mumis el. paštu: sandra@jaunimolinija.lt